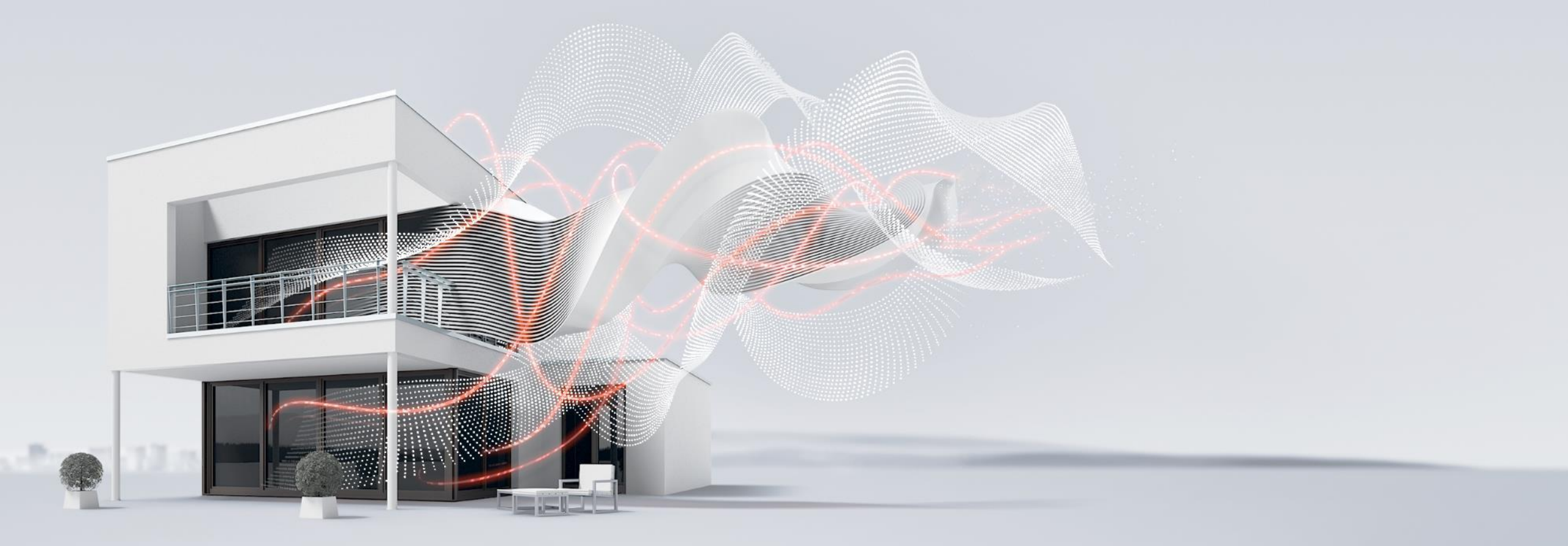

#### JANUAR 2021

# Anwendungen HLK - ClimaEco

Funktionsbeispiele – Anwendungen FCC/S und Appliaction Controller AC/S

Marc Fleischer, PMS

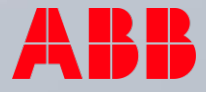

### Anwendungen HLK - ClimaEco Agenda

- 1. Anwendung FCC/S Regelung mit RTR Tenton SBR/U Master
- 2. Anwendung FCC/S Einbindung AC/S als Slave
- 3. Anwendung FCC/S Einbindung AC/S als Slave Webansicht

# Anwendung FCC/S – mit Tenton und AC/S

Anwendung FCC/S – Regelung mit RTR Tenton SBR/U - Mastergerät

### FCC/S verbunden mit einem KNX RTR – Aufgabenbeschreibung und Lösungsweg

- Die Einzelraumregelung soll über einen Fan Coil Controller und einen KNX Raumtemperatursensor mit RTR Funktion erfolgen
- Die notwendigen Parametereinstellungen werden im Folgenden beschrieben
- Die notwendigen Gruppenadressen sind anzulegen und zu verknüpfen
- Zum Abschluss erfolgter die Programmierung der physikalischen Adresse und der Applikation. Die Regelung ist nun in Betrieb
- Beobachten und testen Sie die Regelung mit Hilfe des i-bus Tools

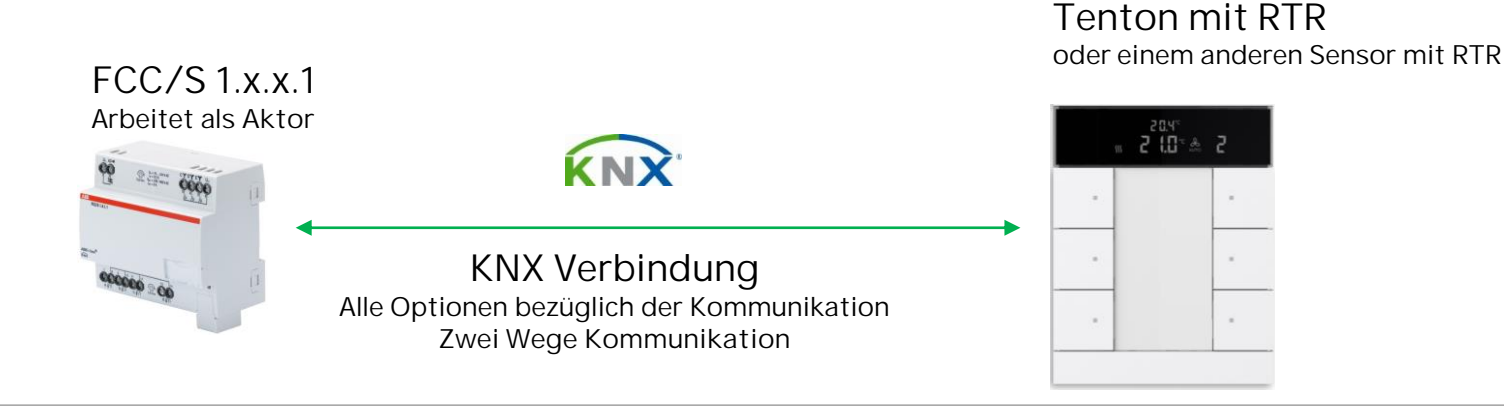

- Auf der Seite der Anwendungsparameter wird die Kanalfunktion von Regler- auf Aktorkanal umgestellt
- Die Grundstufen Heizen und Kühlen finden über eine Fan Coil Unit statt.
- Die Art des Heiz-/Kühlsystems ist ein 4 Rohr System

| 1.4.5 FCC/S1.3.2.1 Fan Coil Contr | oller,0-10V,0-10V,manuelle Bedienung,                                                         | REG > Applikation > Anwendungsparameter                  |  |  |  |
|-----------------------------------|-----------------------------------------------------------------------------------------------|----------------------------------------------------------|--|--|--|
| Grundeinstellungen                | Gerätefunktion                                                                                | 🔵 Reglergerät 🔘 Aktorgerät                               |  |  |  |
| + Manuelle Bedienung              | Gerät wird als reiner Aktor verwendet. Das<br>Raumbediengerät).                               | Gerät empfängt seine Stellgrößen von einem Regler (z.B.  |  |  |  |
| - Applikation                     | Achtung! Eine Änderung der Parametrierung in diesem Abschnitt führt nach Download zu einem ET |                                                          |  |  |  |
| Anwendungsparameter               | Reset                                                                                         |                                                          |  |  |  |
| Gerätefunktion                    | Grundstufe Heizen                                                                             | 🕐 deaktiviert 🔘 Fan Coil Unit                            |  |  |  |
|                                   | Grundstufe Kühlen                                                                             | 🔵 deaktiviert 🔘 Fan Coil Unit                            |  |  |  |
| + Überwachung und Sicherheit      | Art des Heiz-/Kühlsystems                                                                     | 2-Rohr 🔘 4-Rohr                                          |  |  |  |
| + Ventil A                        | Umschaltung Heizen/Kühlen                                                                     | über Kommunikationsobjekt                                |  |  |  |
| + Ventil B                        | Achtung! Eine Änderung der Parametrierun<br>Reset                                             | ng in diesem Abschnitt führt nach Download zu einem ETS- |  |  |  |
| + Lüfterausgang                   | Verwendung 6-Wege Ventil                                                                      | nein ja                                                  |  |  |  |
| + Relaisausgang                   | Ansteuerung Grundstufe Heizen durch                                                           | Ventilausgang A 🔹                                        |  |  |  |
| + Sollwertverstellung             | Ansteuerung Grundstufe Kühlen durch                                                           | Ventilausgang B                                          |  |  |  |

Aufbau verschiedener Rohranlagen

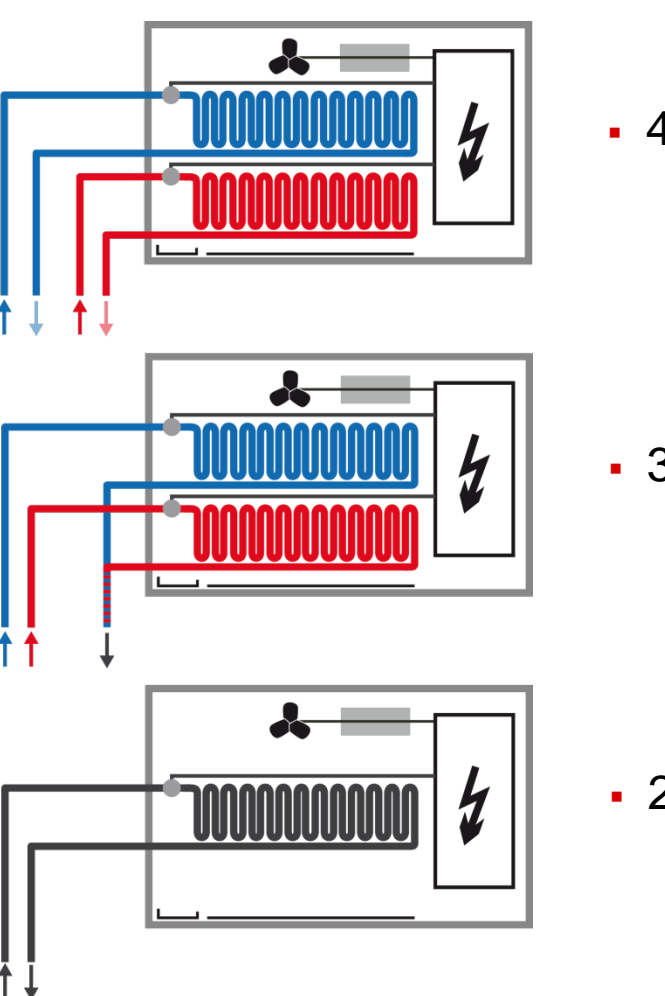

4-Rohrsystem

3-Rohrsystem

2-Rohrsystem

FCC/S verbunden mit einem KNX RTR - Parametrierung

- Im Parameterfenster Eingänge c einen Temperatursensor aktivieren und am Eingang d einen Fensterkontakt.
- Weitere Parameter sind nicht zwingend einzustellen
- Es folgt die Parametrierung des RTR

|   |                            | - Lingang d                            |           |                          |                   |                              |   |
|---|----------------------------|----------------------------------------|-----------|--------------------------|-------------------|------------------------------|---|
|   |                            | + Eingang c                            |           |                          |                   |                              |   |
|   |                            | + Eingang b                            |           |                          |                   |                              |   |
|   |                            | + Eingang a                            |           |                          |                   |                              |   |
|   |                            | + Sollwertverstellung                  |           |                          |                   |                              |   |
|   |                            | + Relaisausgang                        |           |                          |                   |                              |   |
|   | Eingang c                  | + Lüfterausgang                        |           |                          |                   |                              |   |
|   | Eingang c                  | + Ventil B                             |           |                          |                   |                              |   |
| • | Eingang b                  | + Ventil A                             |           |                          |                   |                              |   |
| • | Eingang a                  | + Überwachung und Sicherheit           |           |                          |                   |                              |   |
|   | Sollwertverstellung        | + Applikation                          | Statuswer | rt senden                | O bei Änderung    | 🔵 bei Änderung oder zyklisch |   |
|   | neraisausgang              | + Manuelle Bedienung                   | Fenster   | offen wenn               | Kontakt offen     | Kontakt geschlossen          |   |
|   | Pelaisausgang              | Grundeinstellungen                     | Eingang   |                          | Fensterkontakt    |                              | , |
| + | Lüfterausgang              | 1.4.5 FCC/S1.3.2.1 Fan Coil Controller | r,0-10V,0 | 0-10V,manuelle Bedienung | REG > Eingang d > | Eingang d                    |   |
| ŀ | Ventil B                   | Wert wird gesendet ab einer Änder      | rung      | 1                        |                   | к                            |   |
| - | Ventil A                   | Statuswert senden                      |           | bei Änderung             |                   | •                            |   |
|   | Überwachung und Sicherheit | Filter                                 |           | deaktiviert              |                   | •                            |   |
| • | Applikation                | lemperaturoffset                       |           | U                        |                   | ĸ                            |   |
|   | Manuelle Bedienung         | Temperatursensortyp                    |           | PT1000 [-30+110 °C]      |                   | •                            |   |
|   |                            | Eingang                                |           | Iemperatursensor         |                   | •                            |   |

**©ABB** 

#### FCC/S verbunden mit einem KNX RTR - Parametrierung

- Im Parameterfenster Allgemein der Displayeinstellungen wird festgelegt, was in dem Display dargestellt werden soll
- In diesem Anwendungsbeispiel wird die Ist-Temperatur über ein Kommunikationsobjekt empfangen, welches seinen Wert vom Temperaturfühler des FCC erhält
- Hinweis: Je nach Ausführung des Sensors stehen die Werte für CO2 und Luftfeuchtigkeit <u>nicht</u> zur Verfügung!

#### Geräteeinstellungen Ist-Temperaturwert anzeigen 🔿 nein 🔘 ja Ist-Temperaturwert des Reglers Displayeinstellungen Ist-Temperaturwert über Komm.-Objekt Allaemein Celsius Fahrenheit Temperatureinheit LED-Zusatzfunktionen 🔘 nein 🔵 ja Temperatureinheit über Objekt ändern Gerätefreigabe 🔘 nein 🔵 ja CO2-Wert anzeigen In-Betrieb-Funktion 🔘 nein 🔵 ja Relative Luftfeuchte anzeigen Primärfunktion 🔘 nein 🖳 ia Datum anzeigen RTR + 🔘 nein 🔵 ja Uhrzeit anzeigen ÷ s + Funktionsblock 1 10 Display-Wechselintervall Display-Hinterleuchtung weiß immer ein Funktionsblock 2 nein über Komm.-Objekt Display-Hinterleuchtung rot Funktionsblock 3 + Allgemeine Funktionen

#### 1.4.2 SBR/U6.0 HVAC-Gerät, 6fach BE > Geräteeinstellungen > Allgemein

#### FCC/S verbunden mit einem KNX RTR - Parametrierung

- Im Parameterfenster Allgemein der RTR Einstellungen wird die Gerätefunktion festgelegt
- Es besteht die Möglichkeit zwischen Einzel-/Master- oder Slavegerät auszuwählen
- In unserem Anwendungsbeispiel stellen wir auf Mastergerät um, da später der AC/S noch eingebunden werden soll
- Um einen Fensterkontakt oder eine Präsenzerfassung zu realisieren wird der Parameter "Zusätzliche Funktionen / Objekte" auf ja gesetzt

#### 1.4.2 SBR/U6.0 HVAC-Gerät, 6fach BE > RTR > Allgemein + Geräteeinstellungen Gerätefunktion Mastergerät Reglerfunktion Heizen und Kühlen + Primärfunktion Betriebsmodus nach Reset Komfort \_ RTR nein 🔘 ja Zusätzliche Funktionen/Objekte Allgemein Verzögerungszeit für Lesetelegramme nach ۰ Reset (s) Regelung Heizen Objekt 'Aktueller HVAC Betriebsmodus' aktiv 🔘 nein 🔵 ja Regelung Kühlen Kombinierter Heiz- und Kühlb... Einzelgerät Einzelgerät Mastergerät Slavegerät

FCC/S verbunden mit einem KNX RTR - Parametrierung

• Im Parameterfenster Regelung Heizen / Regelung Kühlen ist die Art der Stellgröße als Fan Coil Unit eigestellt

- Über das Parameterfenster Sollwertverstellung kann nun noch die manuelle Sollwertverstellung eingestellt werden, sowie die Schrittweite der manuellen Sollwertverstellung
- <u>Hinweis:</u> Die Einstellung weiterer Parameter ist für unser Anwendungsbeispiel nicht notwendig, kann aber gerne individuell erfolgen!

| 4.2 SBR/U6.0 HVAC-Gerät, 6         | 6fach BE > RTR > Regelung Heizen                                            |                          |                  |
|------------------------------------|-----------------------------------------------------------------------------|--------------------------|------------------|
| Geräteeinstellungen                | Art der Stellgröße                                                          | Fan Coil Unit            |                  |
| Primärfunktion                     | Art der Heizung                                                             | Fan Coil Unit 4°C 90min  | Freie Konfigurat |
| RTR                                | Erweiterte Einstellungen                                                    | nein ja                  |                  |
| Allgemein                          |                                                                             |                          |                  |
| Regelung Heizen                    |                                                                             |                          |                  |
| Regelung Kühlen                    |                                                                             |                          |                  |
| 4.2 SBR/U6.0 HVAC-Gerät, 6fac      | h BE > RTR > Sollwertverstellung                                            |                          |                  |
| Geräteeinstellungen                | max. manuelle Anhebung beim Heizbetrieb                                     | 3                        | °C               |
| Primärfunktion                     | max. manuelle Absenkung beim Heizbetrieb                                    | 3                        | °C               |
| RTR                                | max. manuelle Anhebung beim Kühlbetrieb                                     | 3                        | °C               |
|                                    | max. manuelle Absenkung beim Kühlbetrieb                                    | 3                        | °C               |
| Allgemein                          | Schrittweite der manuellen<br>Sollwertverstellung                           | 0,5 °C                   | •                |
| Regelung Heizen<br>Regelung Kühlen | Sollwertanpassung Master/Slave über<br>Kommunikationsobjekt                 | Absoluter Temperaturwert | •                |
| Kombinierter Heiz- und Kühlb       | Zurücksetzen der manuellen Verstellung bei<br>Empfang eines Basissollwertes | 🔵 nein 🔘 ja              |                  |
| Sollwerteinstellungen              | Zurücksetzen der manuellen Verstellung bei<br>Wechsel des Betriebsmodus     | 🔵 nein 🔘 ja              |                  |
| Sollwertverstellung                | Zurücksetzen der manuellen Verstellung übe                                  | r 💿 nein 🔿 ia            |                  |
| Temperaturerfassung                | Objekt                                                                      |                          |                  |
| Alarmfunktionen                    | Vorortbedienung dauerhaft speichern                                         | 🔘 nein 🔵 ja              |                  |
|                                    |                                                                             |                          |                  |

- Im Parameterfenster Temperaturerfassung die Eingänge der Temperaturerfassung auf externe Messung stellen
- Im Parameterfenster Lüftergeschwindigkeiten das Format der Geschwindigkeitsausgabe-/stufenausgabe auf 0-255 stellen
- Geschwindigkeits-/Stufenausgabe bei manueller Bedienung und Automatik
- Niedrigste manuell einstellbare Stufe auf 0 stellen

| Geräteeinstellungen          | Eingänge der Temperaturerfa   | assung                                 | externe Messung         | 9                                                                                              |
|------------------------------|-------------------------------|----------------------------------------|-------------------------|------------------------------------------------------------------------------------------------|
| Primärfunktion               | Überwachung der Temperatu     | irerfassung                            | 🔵 nein 🔘 ja             |                                                                                                |
| RTR                          | Überwachungszeit Temperat     | urerfassung                            | 00:50:00                | hh:mm:ss                                                                                       |
|                              | Betriebsart bei Störung       |                                        | Kühlen 🔘                | Heizen                                                                                         |
| Allgemein                    | Stellgröße bei Störung (0 - 2 | 55)                                    | 25                      |                                                                                                |
| Regelung Heizen              |                               |                                        |                         |                                                                                                |
| Regelung Kühlen              | 1.4.6 SBC/U10.0 HVAC/CO2-Gerä | t, 10fach BE > RTF                     | R > Lüftergeschwin      | ndigkeiten/-stufen                                                                             |
| Kombinierter Heiz- und Kühlb | + Geräteeinstellungen         | Anzahl Lüftergeschwindigkeiten/-stufen |                         | 3 Stufen                                                                                       |
| Sollwerteinstellungen        | + Primärfunktion              | Format der Geschu<br>stufenausgabe     | windigkeitsausgabe-/    | 0255                                                                                           |
| Sollwertverstellung          | - RTR                         | Geschwindigkeits-                      | /Stufenausgabe          | <ul> <li>nur bei manueller Bedienung</li> <li>bei manueller Bedienung und Automatik</li> </ul> |
| Soliwer tverstellung         | Allgemein                     | Niedrigste manuell einstellbare        |                         | Stufe 0 Stufe 1                                                                                |
| Temperaturerfassung          | Regelung Heizen               | Geschwindigkeit/S                      | Stufe                   |                                                                                                |
|                              | Regelung Kühlen               | Auswertung Lüfter                      | rgeschwindigkeit/-stufe | 🔘 nein 🔵 ja                                                                                    |
|                              | Kombinierter Heiz- und Kühlb  |                                        |                         |                                                                                                |
|                              | Sollwerteinstellungen         |                                        |                         |                                                                                                |
|                              | Sollwertverstellung           |                                        |                         |                                                                                                |
|                              | Temperaturerfassung           |                                        |                         |                                                                                                |
|                              | Alarmfunktionen               |                                        |                         |                                                                                                |
|                              | Temperaturbegrenzer           |                                        |                         |                                                                                                |
|                              |                               |                                        |                         |                                                                                                |

- Um den internen RTR bedienen zu können müssen die Taster parametriert werden
- In den Parameterfenstern der Funktionsblöcke hat man drei Applikationen zur Verfügung:
  - 2 Tasten RTR Funktion intern
  - 1 Tasten RTR Funktion intern

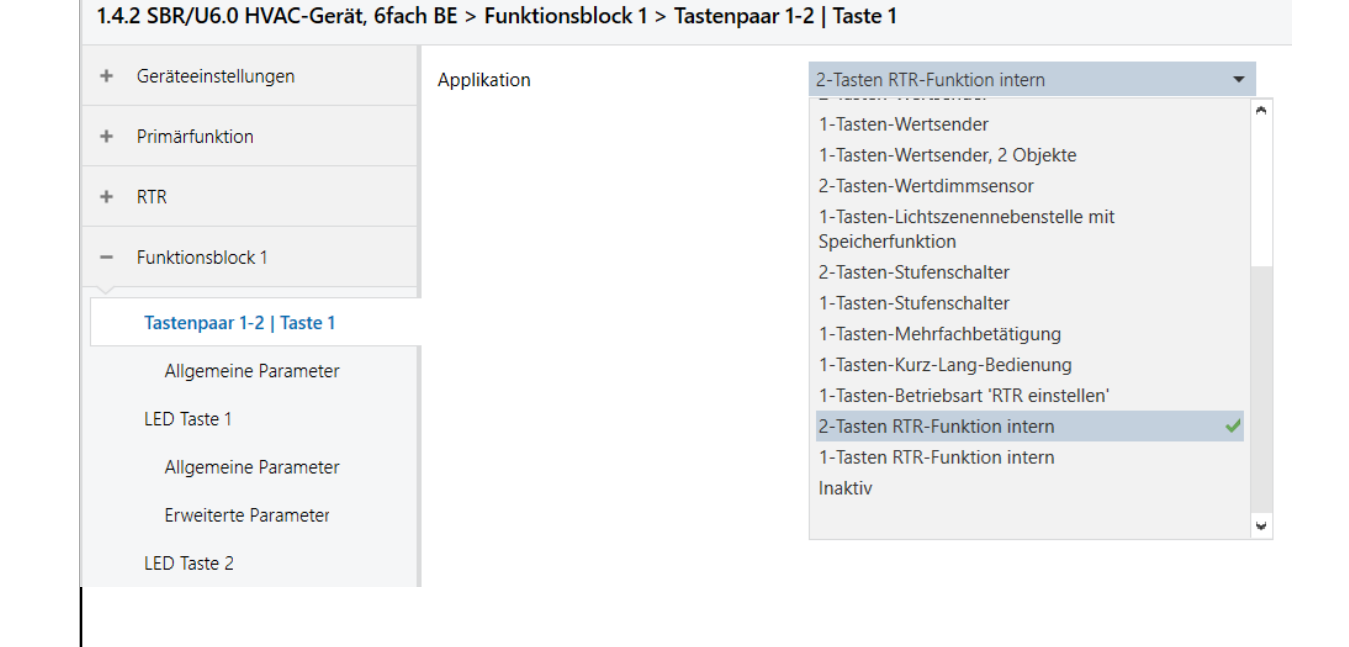

- Über die Applikation 2 Tasten RTR-Funktion intern kann die Sollwertverstellung realisiert werden
- Mit dem nächsten Tastenpaar die Lüftergeschwindigkeits- / -stufenverstellung

- Über die Applikation 1 Tasten RTR-Funktion intern kann über eine Taste eine Umschaltung zwischen zwei Betriebsarten eingestellt werden, wie z.B. Ein/Aus, Komfort/Eco usw.
- Für die Einzelraumregelung würde also ein Tastenpaar dafür verwendet werden

| +                                       | Geräteeinstellungen                                                                  | Wippenfunktion                  | <ul> <li>Sollwertverstellung</li> <li>Lüftergeschwindigkeits-/-stufenverstellun</li> </ul>    |
|-----------------------------------------|--------------------------------------------------------------------------------------|---------------------------------|-----------------------------------------------------------------------------------------------|
| +                                       | Primärfunktion                                                                       | Wippenkonfiguration             | Iinks '-', rechts '+' Iinks '+', rechts '-'                                                   |
| +                                       | RTR                                                                                  |                                 |                                                                                               |
| -                                       | Funktionsblock 1                                                                     |                                 |                                                                                               |
|                                         | Tastenpaar 1-2   Taste 1                                                             |                                 |                                                                                               |
|                                         | Allgemeine Parameter                                                                 |                                 |                                                                                               |
| 14                                      | 2 SBR/U6 0 HVAC-Gerät 6fact                                                          | BE > Euglitionshlock 2 > Alloc  |                                                                                               |
|                                         |                                                                                      | T BE > FULKLIOUSDIOCK 2 > Alige | meine Parameter                                                                               |
| +                                       | Geräteeinstellungen                                                                  | Tastenfunktion                  | Ein/Aus                                                                                       |
| +                                       | Geräteeinstellungen<br>Primärfunktion                                                | Tastenfunktion                  | Ein/Aus                                                                                       |
| +++++++++++++++++++++++++++++++++++++++ | Geräteeinstellungen<br>Primärfunktion<br>RTR                                         | Tastenfunktion                  | Ein/Aus<br>Ein/Aus<br>Komfort/Eco<br>Heizen/Kühlen                                            |
| + + + +                                 | Geräteeinstellungen<br>Primärfunktion<br>RTR<br>Funktionsblock 1                     | Tastenfunktion                  | Ein/Aus<br>Ein/Aus<br>Komfort/Eco<br>Heizen/Kühlen<br>Lüftergeschwindigkeit/-stufe            |
| + + + -                                 | Geräteeinstellungen<br>Primärfunktion<br>RTR<br>Funktionsblock 1<br>Funktionsblock 2 | Tastenfunktion                  | Ein/Aus<br>Ein/Aus<br>Ein/Aus<br>Komfort/Eco<br>Heizen/Kühlen<br>Lüftergeschwindigkeit/-stufe |

#### FCC/S verbunden mit einem KNX RTR - Gruppenadressen

#### 1.4.5 FCC/S1.3.2.1 Fan Coil Controller,0-10V,0-10V,manuelle Bedienung,REG

| ■2 2          | Statusbyte Gerät                        | Allgemein         |                          | 1 byte  |
|---------------|-----------------------------------------|-------------------|--------------------------|---------|
| ■₹ 4          | Statuswerte anfordern                   | Allgemein         |                          | 1 bit   |
| ■₽ 5          | Status Manuelle Bedienung               | Allgemein         |                          | 1 bit   |
| ■2 6          | Manuelle Bedienung freigeben/sperren    | Allgemein         |                          | 1 bit   |
| <b>■2</b> 10  | Status Lüfter Ein/Aus                   | Kanal - Lüfter    |                          | 1 bit   |
| <b>■2</b> 11  | Statusbyte Lüfter                       | Kanal - Lüfter    |                          | 1 byte  |
| <b>■‡</b> 12  | Status Lüfterautomatik                  | Kanal - Lüfter    |                          | 1 bit   |
| <b>■‡</b> 13  | Status Lüftergeschwindigkeit            | Kanal - Lüfter    |                          | 1 byte  |
| <b>■2</b> 17  | Lüfterautomatik aktivieren/deaktivieren | Kanal - Lüfter    |                          | 1 bit   |
| 21            | Lüftergeschwindigkeit schalten          | Kanal - Lüfter    | Lüftergeschwindig20/2/3  | 1 byte  |
| 22            | Lüftergeschwindigkeit erhöhen/verringen | nKanal - Lüfter   |                          | 1 bit   |
| 26            | Statusbyte Ventil A                     | Kanal - Ventil A  |                          | 1 byte  |
| 27            | Status Ventilstellgröße A               | Kanal - Ventil A  |                          | 1 byte  |
| 28            | Störung Ventilausgang A                 | Kanal - Ventil A  |                          | 1 bit   |
| 29            | Status Ventilspülung A                  | Kanal - Ventil A  |                          | 1 bit   |
| <b>3</b> 0    | Störung Ventilausgang A zurücksetzen    | Kanal - Ventil A  |                          | 1 bit   |
| <b>■2</b> 31  | Ventilspülung A aktivieren              | Kanal - Ventil A  |                          | 1 bit   |
| <b>■2</b> 35  | Statusbyte Ventil B                     | Kanal - Ventil B  |                          | 1 byte  |
| ■2 36         | Status Ventilstellgröße B               | Kanal - Ventil B  |                          | 1 byte  |
| 37            | Störung Ventilausgang B                 | Kanal - Ventil B  |                          | 1 bit   |
| <b>■2</b> 38  | Status Ventilspülung B                  | Kanal - Ventil B  |                          | 1 bit   |
| <b>3</b> 9    | Störung Ventilausgang B zurücksetzen    | Kanal - Ventil B  |                          | 1 bit   |
| ■2 40         | Ventilspülung B aktivieren              | Kanal - Ventil B  |                          | 1 bit   |
| ■≵ 44         | Status Relais                           | Kanal - Relais    |                          | 1 bit   |
| <b>■2</b> 45  | Relais schalten                         | Kanal - Relais    |                          | 1 bit   |
| <b>■2</b> 61  | Temperatur                              | Kanal - Eingang c | Externe Ist-Tempe 20/2/0 | 2 bytes |
| <b>6</b> 2    | Fehler Eingang                          | Kanal - Eingang c |                          | 1 bit   |
| <b>■2</b> 67  | Fensterkontakt                          | Kanal - Eingang d | Fensterkontakt 20/2/4    | 1 bit   |
| <b>■2</b>  87 | Umschaltung Heizen/Kühlen               | Kanal - Aktor     | Umschaltung Heiz20/2/5   | 1 bit   |
| <b>■‡</b> 116 | Stellgröße Heizen                       | Kanal - Aktor     | Stellgröße Heizen 20/2/1 | 1 byte  |
| <b>■2</b> 117 | Stellgröße Kühlen                       | Kanal - Aktor     | Stellgröße Kühlen 20/2/2 | 1 byte  |

#### 1.4.6 SBC/U10.0 HVAC/CO2-Gerät, 10fach BE

| ∎‡ 1          | Eingang      | DS: Temperaturwert Externe lst-Tempe 20/2               | /0 2 bytes |
|---------------|--------------|---------------------------------------------------------|------------|
| <b>■2</b> 17  | Ausgang      | RTC: Stellgröße Heizen Stellgröße Heizen 20/2           | /1 1 byte  |
| <b>1</b> 9    | Ausgang      | RTC: Stellgröße Kühlen Stellgröße Kühlen 20/2           | /2 1 byte  |
| 21            | Ausgang      | RTC: Ein/Aus Bestätigung (Master)                       | 1 bit      |
| 23            | Eingang      | RTC: Externe Ist-Temperatur Externe Ist-Tempe 20/2      | /0 2 bytes |
| 25            | Ausgang      | RTC: Störung Ist-Temperatur (Master)                    | 1 bit      |
| ■27           | Ausgang      | RTC: Aktueller Sollwert                                 | 2 bytes    |
| ■28           | Ein-/Ausgang | RTC: Betriebsmodus Normal (Master)                      | 1 byte     |
| ■29           | Eingang      | RTC: Betriebsmodus Übersteuerung (Master/Slave)         | 1 byte     |
| <b>3</b> 0    | Eingang      | RTC: Fensterkontakt (Master/Slave) Fensterkontakt 20/2  | /4 1 bit   |
| <b>1</b>      | Eingang      | RTC: Präsenzmelder (Master/Slave)                       | 1 bit      |
| <b>3</b> 5    | Ausgang      | RTC: Umschaltung Heizen/Kühlen Umschaltung Heiz20/2     | /5 1 bit   |
| <b>3</b> 6    | Ausgang      | RTC: Lüfter manuell bestätigen (Master)                 | 1 bit      |
| <b>37</b>     | Ausgang      | RTC: Lüftergeschwindigkeit/-stufe Lüftergeschwindig20/2 | /3 1 byte  |
| ■7 44         | Eingang      | RTC: Basissollwert                                      | 2 bytes    |
| <b>■‡</b> 53  | Eingang      | RTC: Ein/Aus Anforderung (Master)                       | 1 bit      |
| <b>5</b> 4    | Ausgang      | RTC: Sollwertanzeige (Master)                           | 2 bytes    |
| <b>55</b>     | Eingang      | RTC: Sollwert anfordern (Master)                        | 2 bytes    |
| <b>■2</b> 56  | Ausgang      | RTC: Sollwert bestätigen (Master)                       | 2 bytes    |
| <b>■‡</b> 58  | Eingang      | RTC: Lüfter Manuell anfordern (Master)                  | 1 bit      |
| <b>■‡</b> 59  | Eingang      | RTC: Lüftergeschwindigkeit/-stufe anfordern (Master)    | 1 byte     |
| ■2 60         | Ausgang      | RTC: Lüftergeschwindigkeit/-stufe bestätigen (Master)   | 1 byte     |
| <b>■2</b> 61  | Ausgang      | RTC: Regler-Status RHCC                                 | 2 bytes    |
| <b>■2</b> 62  | Ausgang      | RTC: Regler-Status HVAC (Master)                        | 1 byte     |
| <b>■2</b> 171 | Ein-/Ausgang | S9: Schalten                                            | 1 bit      |

### FCC/S verbunden mit einem KNX RTR – Programmierung und Inbetriebnahme

• Folgende Gruppenadressen werden für die Lösung benötigt:

| Adresse 🔺     | Name                           | Beschreibung | Zentra | Durch | Datentyp        | Länge   | Anzah | Letzter Wert |
|---------------|--------------------------------|--------------|--------|-------|-----------------|---------|-------|--------------|
| <b>20/2/0</b> | Externe Ist-Temperatur         |              | Nein   | Nein  | Temperatur (°C) | 2 bytes | 3     |              |
| 88 20/2/1     | Stellgröße Heizen              |              | Nein   | Nein  | Prozent (0100%) | 1 byte  | 2     |              |
| <b>20/2/2</b> | Stellgröße Kühlen              |              | Nein   | Nein  | Prozent (0100%) | 1 byte  | 2     |              |
| <b>20/2/3</b> | Lüftergeschwindigkeit / -stufe |              | Nein   | Nein  | Prozent (0100%) | 1 byte  | 2     |              |
| 88 20/2/4     | Fensterkontakt                 |              | Nein   | Nein  | Schalten        | 1 bit   | 2     |              |
| 88 20/2/5     | Umschaltung Heizen/Kühlen      |              | Nein   | Nein  | heizen/kühlen   | 1 bit   | 2     |              |

• Programmieren Sie die Anlage und beobachten Sie die Regelung mit dem ABB i-bus Tool. Damit ist die Aufgabe abgeschlossen.

Anwendung FCC/S – Einbindung AC/S als Slave

Anwendung FCC/S – Einbindung AC/S als Slave mit Wertanzeigen

Einzelraumlösung

Vorteile:

- Visualisierung der Räume
- Zeit-Funktionen
- Logikfunktionen
- Trendverlauf

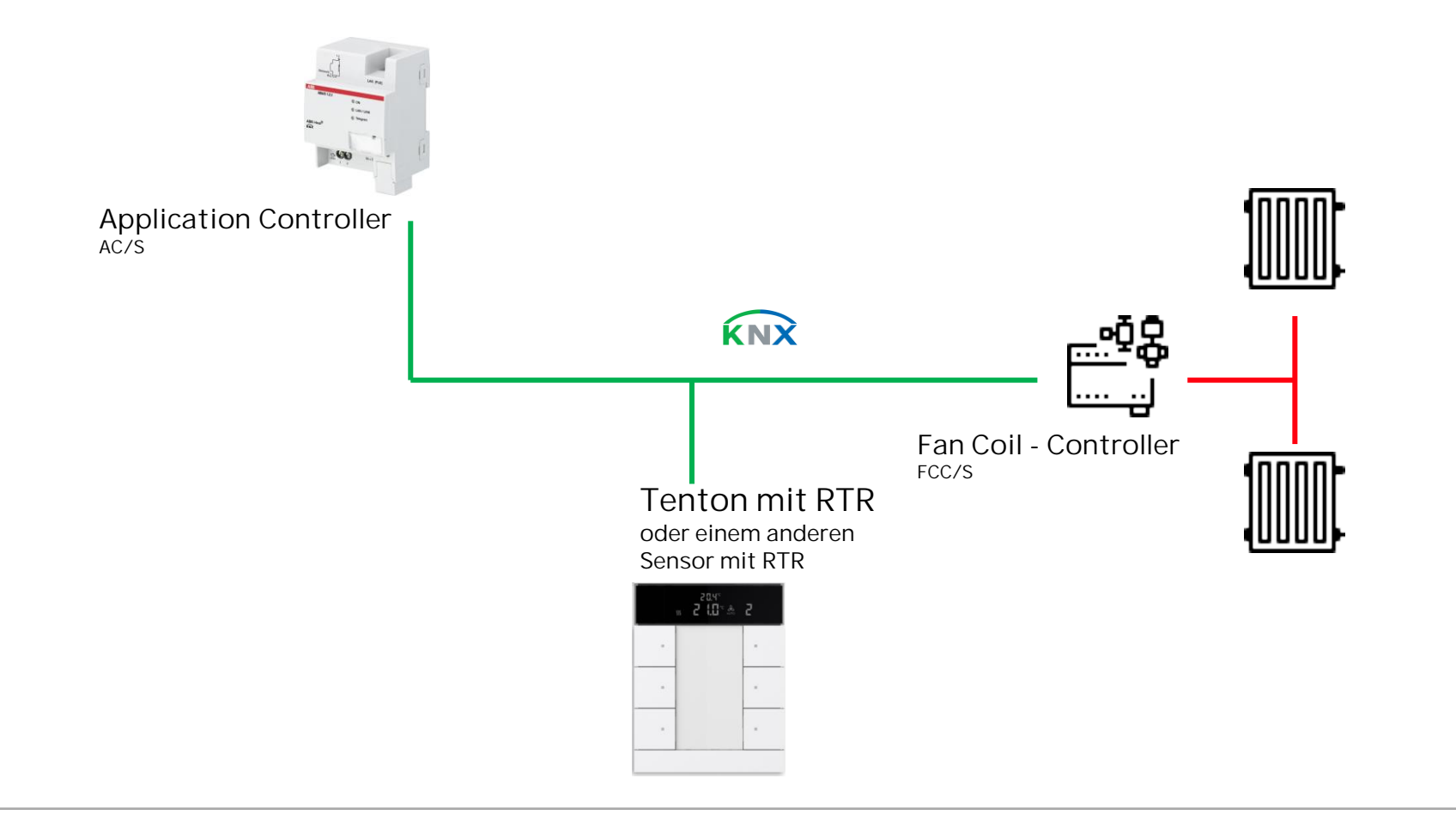

Anwendung FCC/S – Einbindung AC/S als Slave mit Wertanzeigen

Wichtig für die Parametrierung des AC/s ist die Installation der Konfiguration APP. Diese App ist kostenlos und wahlweise auf der Homepage von ABB oder im KNX Online Shop zu bekommen.

Nach erfolgter Installation steht die DCA zur Parametrierung des AC/S in der ETS zur Verfügung.

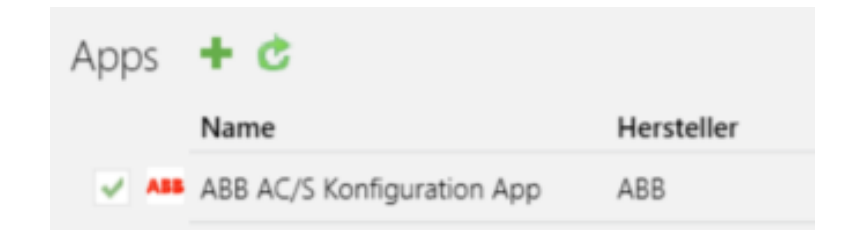

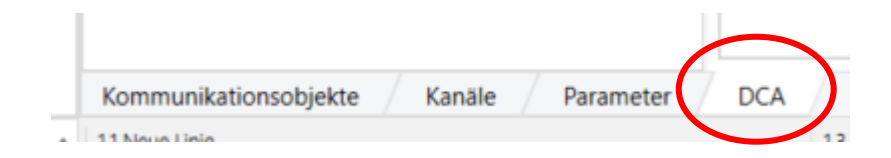

Anwendung FCC/S – Einbindung AC/S als Slave mit Wertanzeigen

### Erste Schritte

Um später eine bessere Übersichtlichkeit im AC/S zu haben, empfiehlt es sich eine Struktur anzulegen. Diese kann zum Beispiel unterteilt sein Räume, Anzeigen usw..

Über das + Zeichen können weitere Reiter hinzugefügt werden

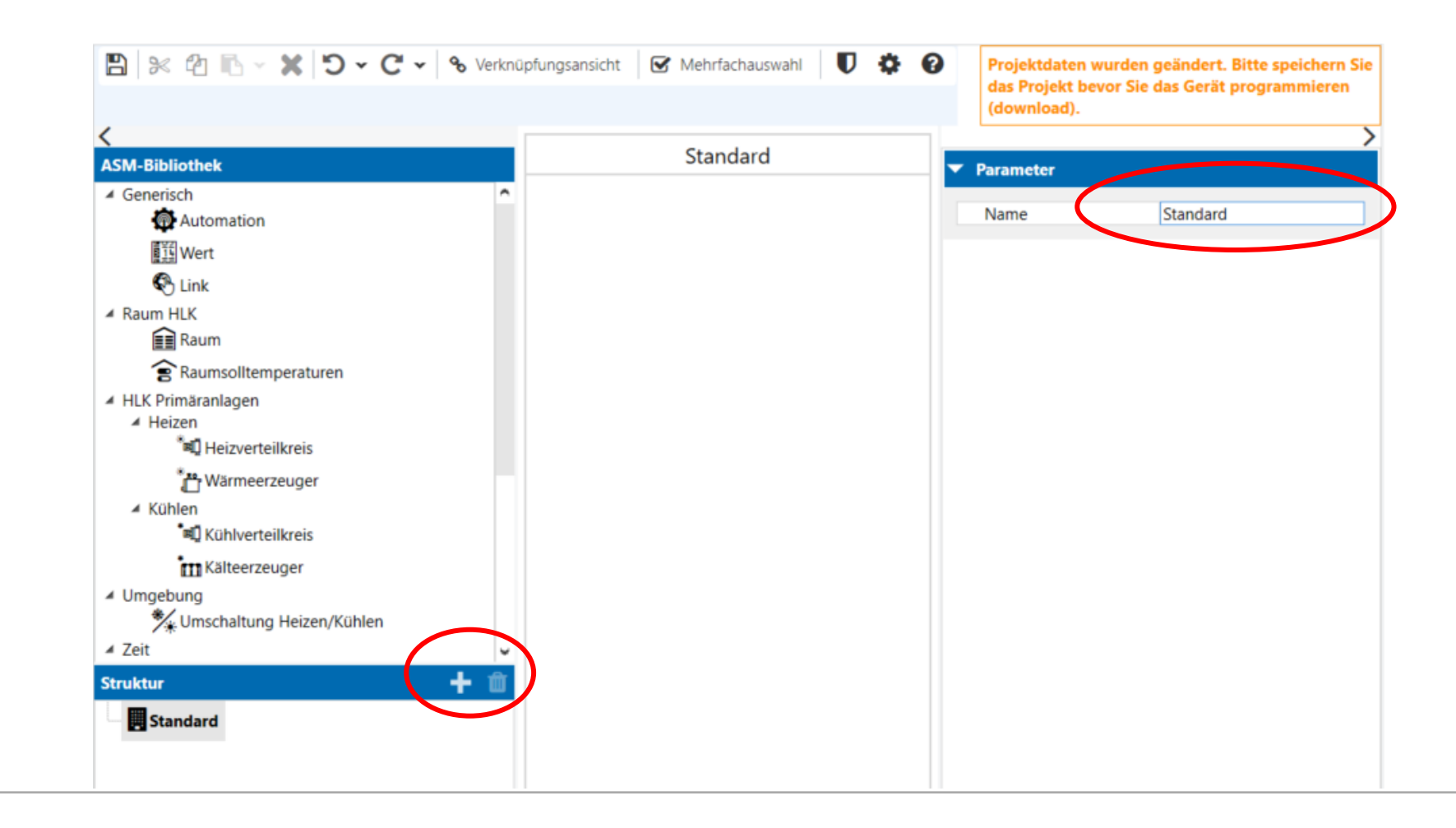

Anwendung FCC/S – Einbindung AC/S als Slave mit Wertanzeigen

#### 0 0 0 💾 😹 🖓 🗈 🗸 🕱 🗸 🖱 🗸 🖓 🖓 Verknüpfungsansicht 🛛 🐼 Mehrfachauswahl Projektdaten wurden geändert. Bitte speichern Sie das Projekt bevor Sie das Gerät programmieren (download). Räume ASM-Bibliothek Parameter ▲ Generisch Allgemein Raum Automation Raum Name Wert Raum-Sollwert: 20,0 °C hreibung Neu installieren Raumtemperatur: 20,0 °C Schnittstellen Raum HLK 💼 Raum Raumsolltemperatur Anzeige nsolltemperaturen Regler Ein/Aus Keine -HLK Primäranlagen Heizen/Kühlen Betrieb... Keine -▲ Heizen Anzeigewerte Betriebsmodus Keine Ŧ 🛍 Heizverteilkreis Fensterstatus " <sup>\*\*\*</sup> Wärmeerzeuger Präsenzmelder Kühlen rel. Luftfeuchte Kühlverteilkreis CO2-Wert Kälteerzeuger Fan Coil Unit Keine Umgebung 🔧 Umschaltung Heizen/Kühlen Heizkörper Keine ∡ Zeit Fußbodenheizung Keine ∦ Wahnharflächa Kühldecke Keine + 🏛 Struktur Klimagerät Räume BACnet Anzeigewerte Weboberfläche Info Hilfe

#### Parametrierung

Per drag & drop weerden nun die benötigten Anwendungsmodule (ASM) auf die oberfläche der DCA gezogen.

Anschließend erfolgt die Einstellung der Parameter für den angelegten Raum

Anwendung FCC/S – Einbindung AC/S als Slave mit Wertanzeigen

- Raumsolltemperatur = Anzeige + Bedienen (Slave) DPT 9.001/002
- Regler Ein/Aus = Anzeige und Bedienen (Slave)
- Heizen/Kühlen Betrieb = Anzeige und Bedienen (Slave)
- Betriebsmodus = Anzeige und Bedienen (Slave)
- Fensterstatus und Präsenzmelder aktivieren, wenn vorhanden!
- Fan Coil Unit = 4-Rohr Heizen + Kühlen
- Fan Coil Unit, Lüftergeschwindigkeit = Anzeige + Bedienen (Slave) DPT 5.001
- Fan Coil Unit, Lüftertyp = 3 Stufen

| Parameter                |                                       | Anzeige                                      |
|--------------------------|---------------------------------------|----------------------------------------------|
| Allgemein                | -                                     | Anzeige + Bedienen (Slave) DPT 9 001/DPT 9 0 |
| Name                     | Raum                                  |                                              |
| Beschreibung             |                                       | Anzeige + Bedienen (Slave) DPT 6.010         |
| Neu installieren         |                                       |                                              |
| Raumsolltemperatur       | Anzeige + Bedienen (Slave) DPT 9.001/ | - Keine                                      |
| Typ der Raumsollwertt    | Absolute Solltemperaturen             | Anzeige                                      |
| Regler Ein/Aus           | Anzeige + Bedienen (Slave)            | Anzeige + Bedienen (Slave)                   |
| Heizen/Kühlen Betrieb    | Anzeige + Bedienen (Slave)            |                                              |
| Betriebsmodus            | Anzeige + Bedienen (Slave)            | •                                            |
| Fensterstatus            | $\checkmark$                          | Fensterstatus 🗸                              |
| Präsenzmelder            |                                       | Präsenzmelder 🗸                              |
| rel. Luftfeuchte         |                                       | rol luftfauchta                              |
| CO2-Wert                 |                                       |                                              |
| Fan Coil Unit            | 4-Rohr Heizen + Kühlen                | CO2-Wert                                     |
| Fan Coil Unit, Zusatzst  | Keine                                 | •                                            |
| Fan Coil Unit, Frischluf | Keine                                 | <ul> <li>Keine</li> </ul>                    |
| Fan Coil Unit, Lüfterge  | Anzeige + Bedienen (Slave) DPT 5.001  | ✓ 2-Rohr Heizen                              |
| Fan Coil Unit, Lüftertyp | 3 Stufen                              | 2-Rohr Kühlen                                |
| Fan Coil Unit, Taupunk   |                                       | 2-Rohr Heizen/Kühlen                         |
| Fan Coil Unit, Füllstand |                                       | 4-Rohr Heizen + Kühlen                       |
| Heizkörper               | Keine                                 | •                                            |
| Fußbodenheizung          | Keine                                 | •                                            |
| Kühldecke                | Keine                                 | •                                            |
| Klimagerät               |                                       |                                              |

Anwendung FCC/S – Einbindung AC/S als Slave mit Wertanzeigen

- Weboberfläche: hier werden die
   Zugriffsrechte der
   Nutzer vergeben – es empfiehlt sich
   während der
   Erstinbetriebnahme alle Haken zu setzen
   und erst später den
   Zugriff über
   Passworte zu aktivieren
- Über die Geräteeinstellungen sind die Passworte änderbar
- Standart: admin / Admin123 ©ABB April 6, 2022 | Slide 23

| Weboberfläche        |                |                               |              |                            |                              |              |
|----------------------|----------------|-------------------------------|--------------|----------------------------|------------------------------|--------------|
| Benutzerzugriff      |                |                               |              |                            |                              |              |
| admin 🔽              |                |                               |              |                            |                              |              |
| expert 🗸             |                |                               |              |                            |                              |              |
| user                 |                |                               |              |                            |                              |              |
| viewer               |                |                               |              |                            |                              |              |
| without login        |                |                               |              |                            |                              |              |
|                      |                |                               |              |                            |                              |              |
| 의 🕺 🙆 🗈 🗸 🗶          | 5 × C × 9      | Verknüpfungsansicht Mehrfacha | iswahi 🔲 🔅 🙆 | Projektdaten wurden geär   | dert. Bitte speichern Sie da | s Projek     |
|                      |                |                               |              | bevor Sie das Gerät progra | ammieren (download).         | 5 · · · ojen |
|                      |                |                               |              |                            |                              |              |
| SM-Bi me             |                | Dä                            |              | T Decomptor                |                              |              |
| Geräteeinstellu      | ingen          |                               | ×            | · Parameter                |                              |              |
| IP-Netzwerk          |                |                               |              | Allgemein                  | -                            |              |
| KNX                  | Benutzername P | asswort                       |              | Name                       | Raum                         |              |
|                      | admin          | Passwort zurücksetzen         |              | Beschreibung               |                              |              |
| BACnet               | expert         | Passwort zurücksetzen         |              | Neu installieren           |                              |              |
| Raum - Weboberfläche | user           | Decevert zurücksetzen         |              | Schnittstellen             |                              |              |
| Benutzer             | -              | Passwort zurücksetzen         |              | Raumsolltemper             | atur Anzeige                 | -            |
| 1                    | viewer         | Passwort zurücksetzen         |              | Regler Fin/Aus             | Anzeige + Rediener           | o (S 🔻       |
|                      |                |                               |              |                            | Anzeige - bediener           |              |
| TILK I               |                |                               |              | Heizen/Kühlen B            | Setrieb Anzeige + Bediener   | n (S 🔻       |

Anwendung FCC/S – Einbindung AC/S als Slave mit Wertanzeigen

#### Parametrierung

 Nach der Umbenennung des Raumes in Wohnzimmer müssen die Änderungen der Parameter gespeichert werden, damit die notwendigen Änderungen wirksam werden und die Objekte zur Verknüpfung der Gruppenadressen erzeugt werden

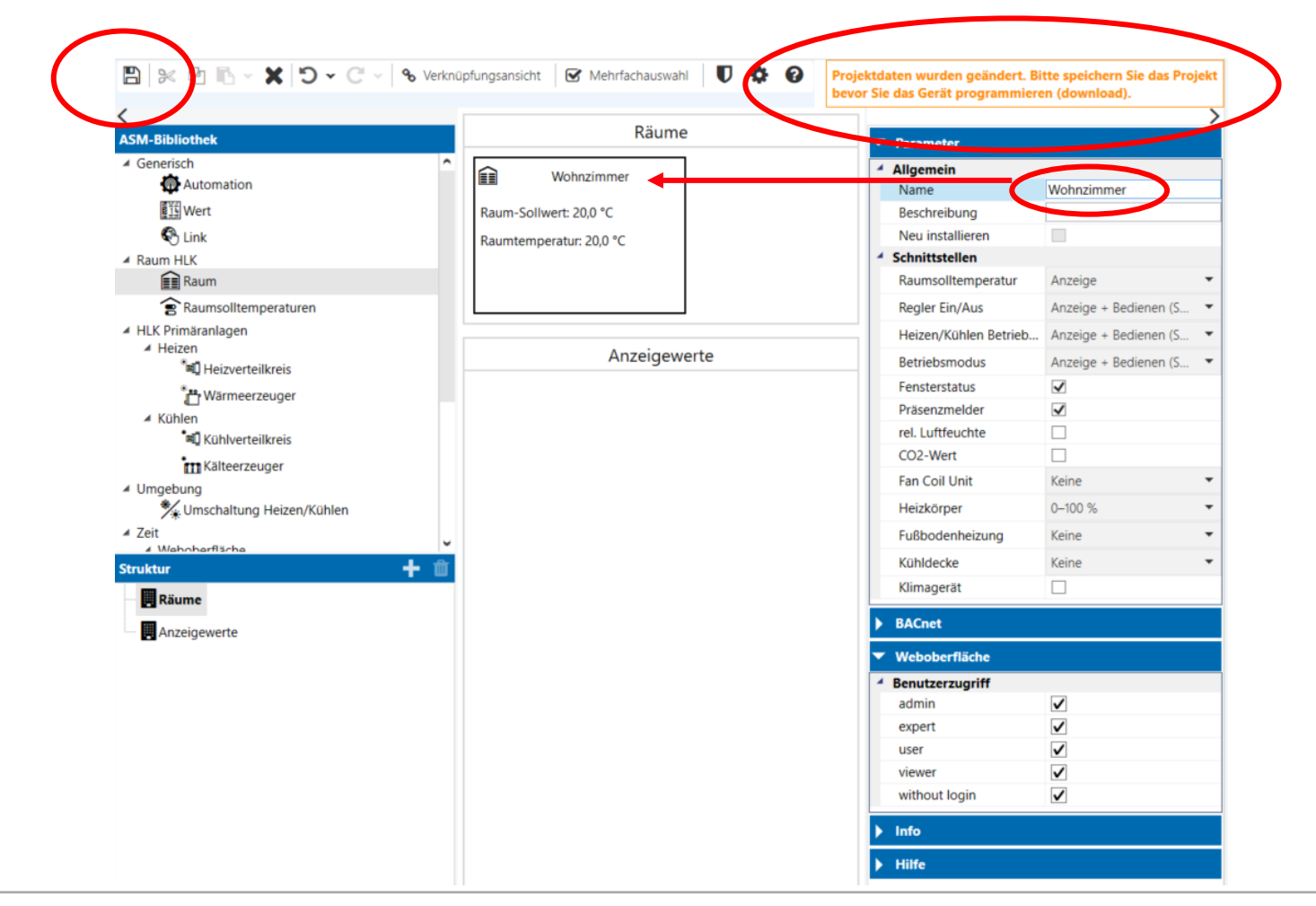

### Anwendung HLK - ClimaEco Anwendung FCC/S – Einbindung AC/S als Slave mit Wertanzeigen

### Tenton als RTR Master verbunden mit dem AC/S als Slave - Verknüpfungen

| <b>2</b> 1   | Eingang      | DS: Temperaturwert Externe Ist-Temperatur                       | 20/2/0      | 2 bytes |
|--------------|--------------|-----------------------------------------------------------------|-------------|---------|
| 17           | Ausgang      | RTC: Stellgröße HeizStellgröße Heizen                           | 20/2/1      | 1 byte  |
| ₽ 19         | Ausgang      | RTC: Stellgröße KühlStellgröße Kühlen                           | 20/2/2      | 1 byte  |
| ₽ 21         | Ausgang      | RTC: Ein/Aus Bestäti Ein/aus bestätigen                         | 20/2/9      | 1 bit   |
| 23           | Eingang      | RTC: Externe Ist-Te Externe Ist-Temperatur                      | 20/2/0      | 2 bytes |
| 25           | Ausgang      | RTC: Störung Ist-Te                                             |             | 1 bit   |
| ₽ 27         | Ausgang      | RTC: Aktueller Sollw                                            |             | 2 bytes |
| 28           | Ein-/Ausgang | RTC: BetriebsmodusBetriebsmodus Normal                          | 20/2/13     | 1 byte  |
| 29           | Eingang      | RTC: BetriebsmodusBetriebsmodus Übersteuerung                   | 20/2/14     | 1 byte  |
| 30           | Eingang      | RTC: Fensterkontakt Fensterkontakt                              | 20/2/4      | 1 bit   |
| <b>1</b>     | Eingang      | RTC: Präsenzmelder                                              |             | 1 bit   |
| 2 35         | Ausgang      | RTC: Umschaltung Umschaltung Heizen/Kühlen                      | 20/2/5      | 1 bit   |
| 36           | Ausgang      | RTC: Lüfter manuell Fan Coil Unit, Lüfter manuell bestätigen    | 20/2/16     | 1 bit   |
| 37           | Ausgang      | RTC: LüftergeschwinLüftergeschwindigkeit / -stufe               | 20/2/3      | 1 byte  |
| ₽ 44         | Eingang      | RTC: Basissollwert                                              |             | 2 bytes |
| ₽ 53         | Eingang      | RTC: Ein/Aus AnfordEin/Aus anfordern                            | 20/2/10     | 1 bit   |
| ₽ 54         | Ausgang      | RTC: Sollwertanzeig Sollwertanzeige                             | 20/2/6      | 2 bytes |
| ₽ 55         | Eingang      | RTC: Sollwert anfor Sollwertverstellung anfordern               | 20/2/7      | 2 bytes |
| 56           | Ausgang      | RTC: Sollwert bestät Sollwertverstellung betätigen              | 20/2/8      | 2 bytes |
| <b>1</b> 58  | Eingang      | RTC: Lüfter Manuell Fan Coil Unit, Lüfter manuell anfordern     | 20/2/18     | 1 bit   |
| ₽ 59         | Eingang      | RTC: LüftergeschwinFan Coil Unit, Lüftergeschwindigkeit anford  | ern 20/2/17 | 1 byte  |
| ₽ 60         | Ausgang      | RTC: LüftergeschwinFan Coil Unit, Lüftergeschwindigkeit bestäti | gen20/2/15  | 1 byte  |
| <b>I⊄</b> 61 | Ausgang      | RTC: Regler-Status                                              |             | 2 bytes |
| <b>C</b> 2   | Ausgang      | RTC: Regler-Status Regler Status HVAC                           | 20/2/12     | 1 byte  |
| 171          | Ein-/Ausgang | S9: Schalten                                                    |             | 1 bit   |

| Lüftergeschwindigkeit schalten | Kanal - Lüfter    | Lüftergeschwindigkeit / -stufe | 20/2/3 | 1 byte  |
|--------------------------------|-------------------|--------------------------------|--------|---------|
| Temperatur                     | Kanal - Eingang c | Externe Ist-Temperatur         | 20/2/0 | 2 bytes |
| Fehler Eingang                 | Kanal - Eingang c |                                |        | 1 bit   |
| Fensterkontakt                 | Kanal - Eingang d | Fensterkontakt                 | 20/2/4 | 1 bit   |
| Umschaltung Heizen/Kühlen      | Kanal - Aktor     | Umschaltung Heizen/Kühlen      | 20/2/5 | 1 bit   |
| Stellgröße Heizen              | Kanal - Aktor     | Stellgröße Heizen              | 20/2/1 | 1 byte  |
| Stellgröße Kühlen              | Kanal - Aktor     | Stellgröße Kühlen              | 20/2/2 | 1 byte  |
|                                |                   |                                |        |         |

| (  | 🔷 1.4.3 AC/S1. | 2.1 Application Controller, BACnet                               |            |                                                 |           |        |
|----|----------------|------------------------------------------------------------------|------------|-------------------------------------------------|-----------|--------|
| b  | <b>₽</b> 1     | Eingang: Raumisttemperatur                                       | Wohnzimmer | Externe Ist-Temperatur                          | 20/2/0    | 2 byte |
| þ  | 2              | Eingang: Sollwertanzeige (Slave)                                 | Wohnzimmer | Sollwertanzeige                                 | 20/2/6    | 2 byte |
| þ  | ₹3             | Ausgang: Sollwertverstellung anfordern (Slave)                   | Wohnzimmer | Sollwertverstellung anfordern                   | 20/2/7    | 2 byte |
| þ  | ∎≹ 4           | Eingang: Sollwertverstellung bestätigen (Slave)                  | Wohnzimmer | Sollwertverstellung betätigen                   | 20/2/8    | 2 byte |
| þ  | ₹ 5            | Eingang: Ein/Aus bestätigen (Slave)                              | Wohnzimmer | Ein/aus bestätigen                              | 20/2/9    | 1 bit  |
| þ  | ■≵ 6           | Ausgang: Ein/Aus anfordern (Slave)                               | Wohnzimmer | Ein/Aus anfordern                               | 20/2/10   | 1 bit  |
| k  | ₹7             | Ausgang: Heizen/Kühlen anfordern (Slave)                         | Wohnzimmer | Heizen/Kühlen anfordern                         | 20/2/11   | 1 bit  |
| þ  | <b>₽</b> ₽     | Eingang: Regler Status HVAC (Slave)                              | Wohnzimmer | Regler Status HVAC                              | 20/2/12   | 1 byte |
| þ  | ∎⊉9            | Ausgang: Betriebsmodus Normal (Slave)                            | Wohnzimmer | Betriebsmodus Normal                            | 20/2/13   | 1 byte |
| þ  | ■≵ 10          | Eingang: Betriebsmodus Übersteuerung (Slave)                     | Wohnzimmer | Betriebsmodus Übersteuerung                     | 20/2/14   | 1 byte |
| k  | <b>₽2</b> 11   | Eingang: Fensterstatus                                           | Wohnzimmer | Fensterkontakt                                  | 20/2/4    | 1 bit  |
| þ  | 12             | Eingang: Fan Coil Unit, Lüftergeschwindigkeit bestätigen (Slave) | Wohnzimmer | Fan Coil Unit, Lüftergeschwindigkeit bestätiger | n20/2/15  | 1 byte |
| þ  | 13             | Eingang: Fan Coil Unit, Lüfter manuell bestätigen (Slave)        | Wohnzimmer | Fan Coil Unit, Lüfter manuell bestätigen        | 20/2/16   | 1 bit  |
| þ  | 14             | Eingang: Fan Coil Unit, Ventil Heizen                            | Wohnzimmer | Stellgröße Heizen                               | 20/2/1    | 1 byte |
| b  | 15             | Eingang: Fan Coil Unit, Ventil Kühlen                            | Wohnzimmer | Stellgröße Kühlen                               | 20/2/2    | 1 byte |
| þ  | ■≵ 16          | Ausgang: Fan Coil Unit, Lüftergeschwindigkeit anfordern (Slave)  | Wohnzimmer | Fan Coil Unit, Lüftergeschwindigkeit anfordern  | 1 20/2/17 | 1 byte |
| l  | 17             | Ausgang: Fan Coil Unit, Lüfter manuell anfordern (Slave)         | Wohnzimmer | Fan Coil Unit, Lüfter manuell anfordern         | 20/2/18   | 1 bit  |
| н. |                |                                                                  | -          |                                                 |           |        |

### Tenton als RTR Master verbunden mit dem AC/S als Slave – Programmierung und Inbetriebnahme

• Folgende Gruppenadressen werden für die Lösung benötigt:

| 88 20/2/0     | Externe Ist-Temperatur                          | Nein | Nein | Temperatur (°C) | 2 bytes | 4 |
|---------------|-------------------------------------------------|------|------|-----------------|---------|---|
| <b>20/2/1</b> | Stellgröße Heizen                               | Nein | Nein | Prozent (0100%) | 1 byte  | 3 |
| 88 20/2/2     | Stellgröße Kühlen                               | Nein | Nein | Prozent (0100%) | 1 byte  | 3 |
| <b>20/2/3</b> | Lüftergeschwindigkeit / -stufe                  | Nein | Nein | Prozent (0100%) | 1 byte  | 2 |
| 88 20/2/4     | Fensterkontakt                                  | Nein | Nein | Schalten        | 1 bit   | 3 |
| 8 20/2/5      | Umschaltung Heizen/Kühlen                       | Nein | Nein | heizen/kühlen   | 1 bit   | 2 |
| 88 20/2/6     | Sollwertanzeige                                 | Nein | Nein | Temperatur (°C) | 2 bytes | 2 |
| <b>20/2/7</b> | Sollwertverstellung anfordern                   | Nein | Nein | Temperatur (°C) | 2 bytes | 2 |
| 8 20/2/8      | Sollwertverstellung betätigen                   | Nein | Nein | Temperatur (°C) | 2 bytes | 2 |
| <b>20/2/9</b> | Ein/aus bestätigen                              | Nein | Nein | Schalten        | 1 bit   | 2 |
| 88 20/2/10    | Ein/Aus anfordern                               | Nein | Nein | Schalten        | 1 bit   | 2 |
| 8 20/2/11     | Heizen/Kühlen anfordern                         | Nein | Nein | heizen/kühlen   | 1 bit   | 1 |
| 88 20/2/12    | Regler Status HVAC                              | Nein | Nein | Prozent (0100%) | 1 byte  | 2 |
| 8 20/2/13     | Betriebsmodus Normal                            | Nein | Nein | HVAC Modus      | 1 byte  | 2 |
| 8 20/2/14     | Betriebsmodus Übersteuerung                     | Nein | Nein | HVAC Modus      | 1 byte  | 2 |
| 8 20/2/15     | Fan Coil Unit, Lüftergeschwindigkeit bestätigen | Nein | Nein | Prozent (0100%) | 1 byte  | 2 |
| 88 20/2/16    | Fan Coil Unit, Lüfter manuell bestätigen        | Nein | Nein | Status          | 1 bit   | 2 |
| 8 20/2/17     | Fan Coil Unit, Lüftergeschwindigkeit anfordern  | Nein | Nein | Prozent (0100%) | 1 byte  | 2 |
| 88 20/2/18    | Fan Coil Unit, Lüfter manuell anfordern         | Nein | Nein | Status          | 1 bit   | 2 |

• Programmieren Sie die Anlage und beobachten Sie die Regelung mit dem ABB i-bus Tool. Damit ist die Aufgabe abgeschlossen.

Anwendung FCC/S – Einbindung AC/S als Slave - Webansicht

#### Weboberfläche

Auf die Weboberfläches des AC/S gelangt man am einfachsten über das i-bus Tool. Gerät markieren und Webseite öffnen.

#### i-bus® Tool 1.9.42.0

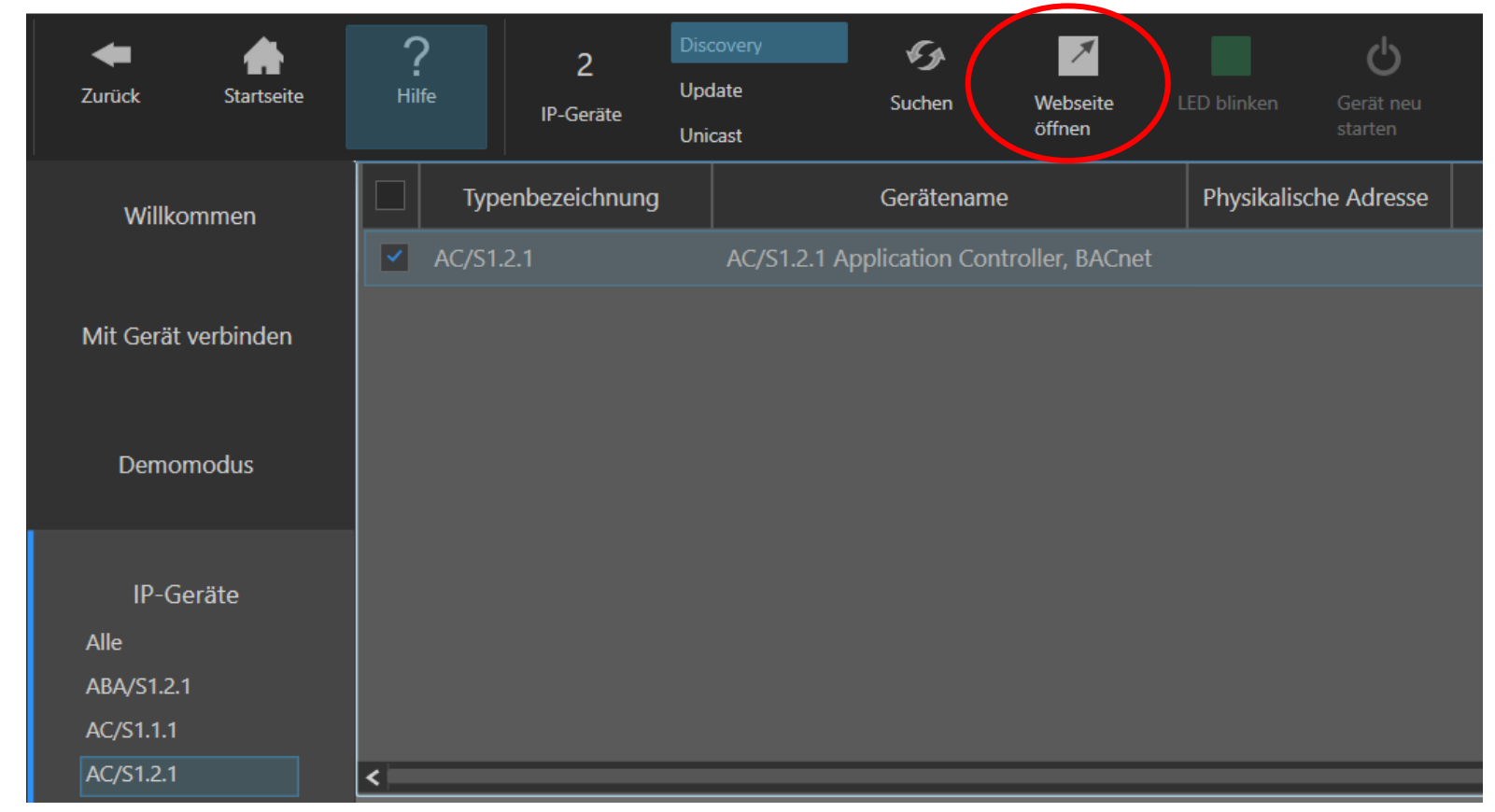

#### Weboberfläche

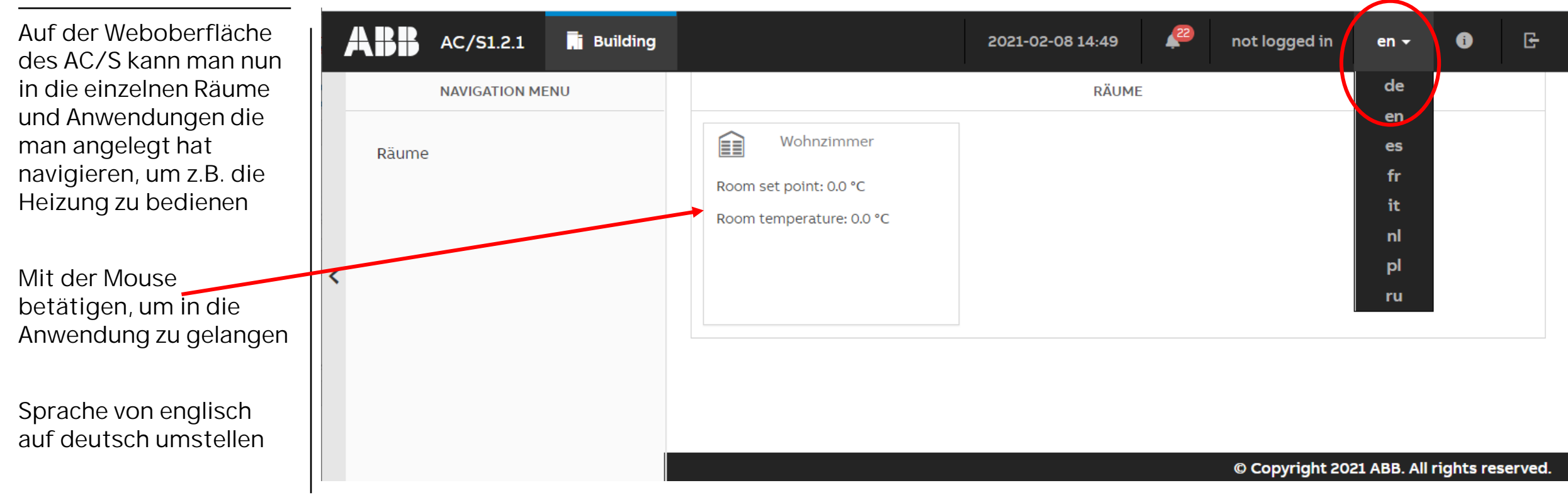

#### Weboberfläche

In unserem Anwendungsbeispiel sehen wir die Stellgrößen der Ventile, das Fenster offen oder geschlossen, die aktuelle Raumtemperatur, die Lüfterstufe sowie die Bedienmöglichkeit des RTR im Wohnzimmer.

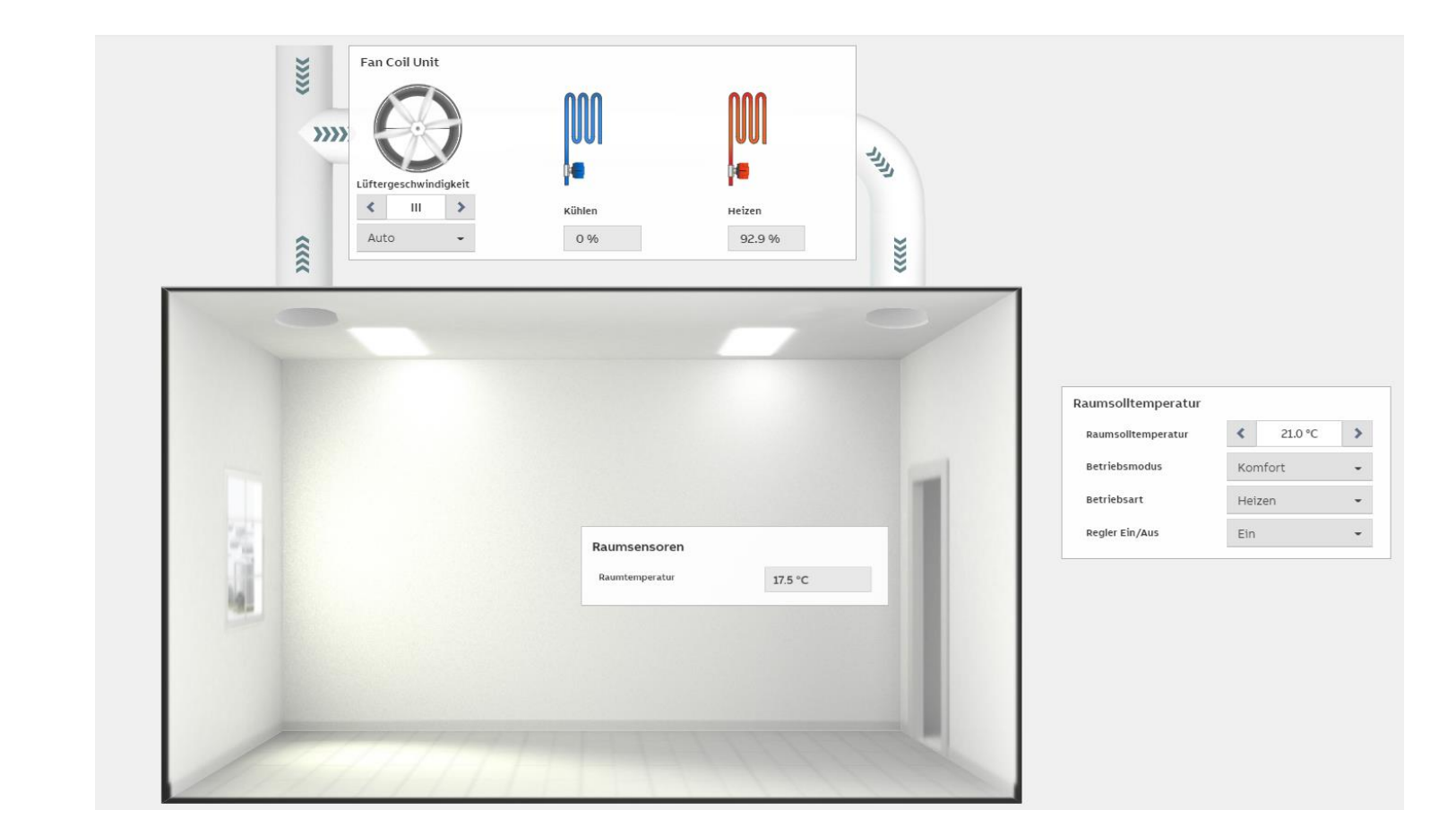

Anwendung FCC/S – Einbindung AC/S als Datenlogger

- Aus der ASM-Bibliothek wird die Vorlage für die Wertaufzeichnung per drag & drop auf die rechte Seite der DCA gezogen.
- Über diese Anzeige soll eine Aufzeichnung der Temperaturdaten im Wohnzimmer erfolgen.

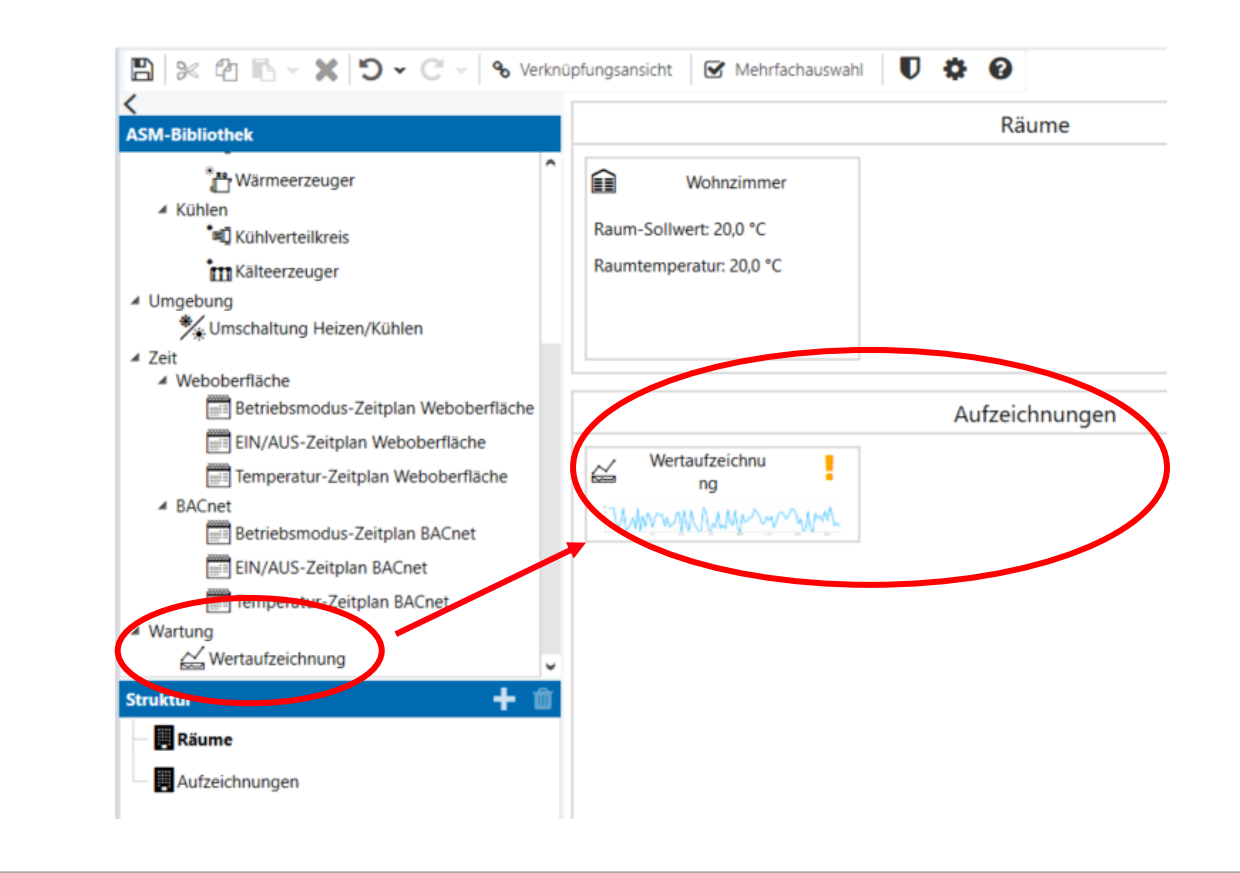

- Die Wertaufzeichnung um beschriften und die Anzahl der gewünschten Graphen festlegen.
- Wir wollen die Ist- sowie die Soll-Temperatur aufzeichnen, benötigen also 2 Stück

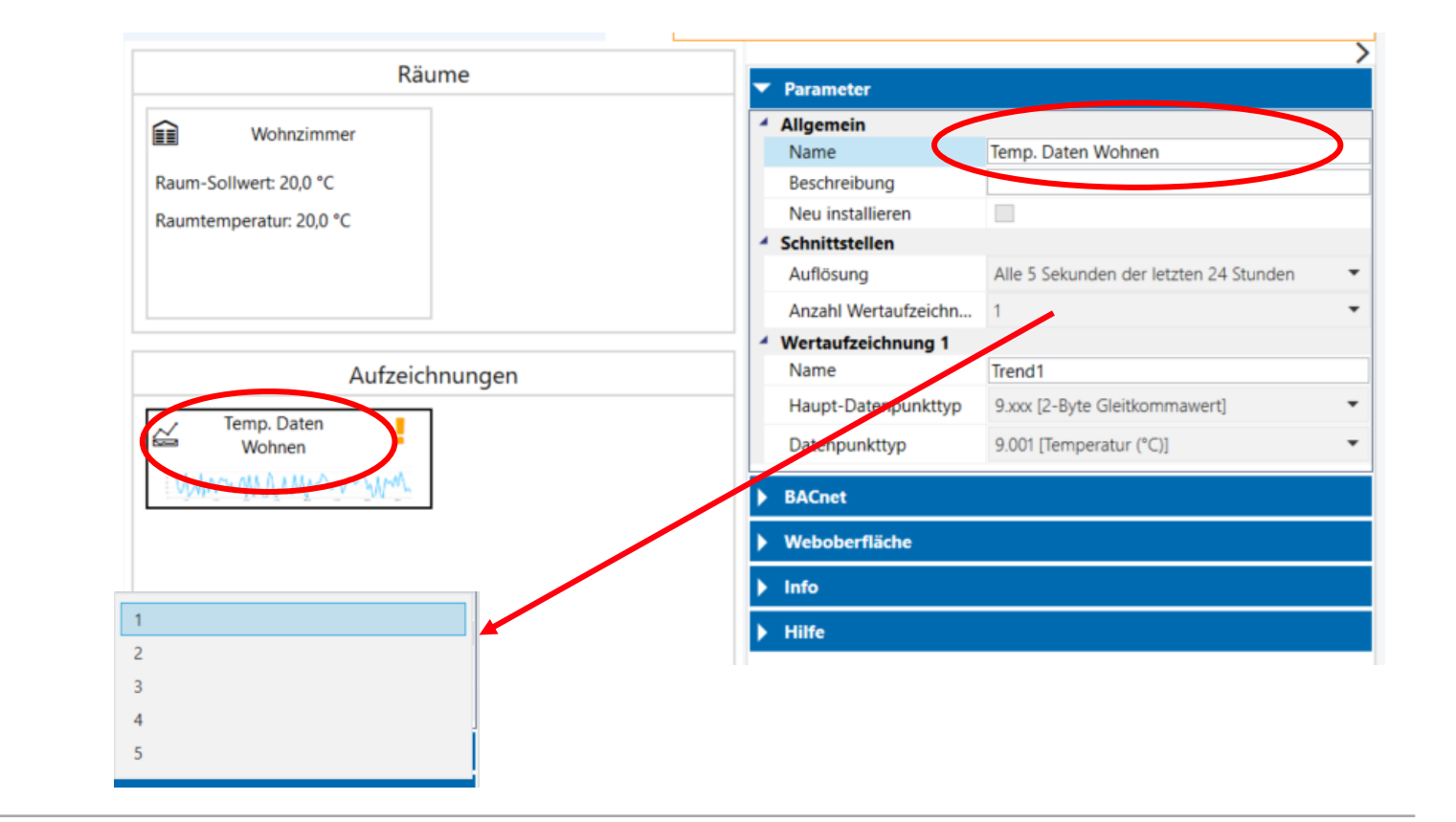

- Nach erfolgter
  Einstellung der
  Graphen als Soll- und
  Ist-Temperatur,
  benötigen wir die
  Eingangsobjekte für
  Soll- und IstTemperatur, um
  diese mit unserer
  ASMWertaufzeichnung zu
  verknüpfen.
- 2 Wert ASM auf die Oberfläche ziehen und beschriften.

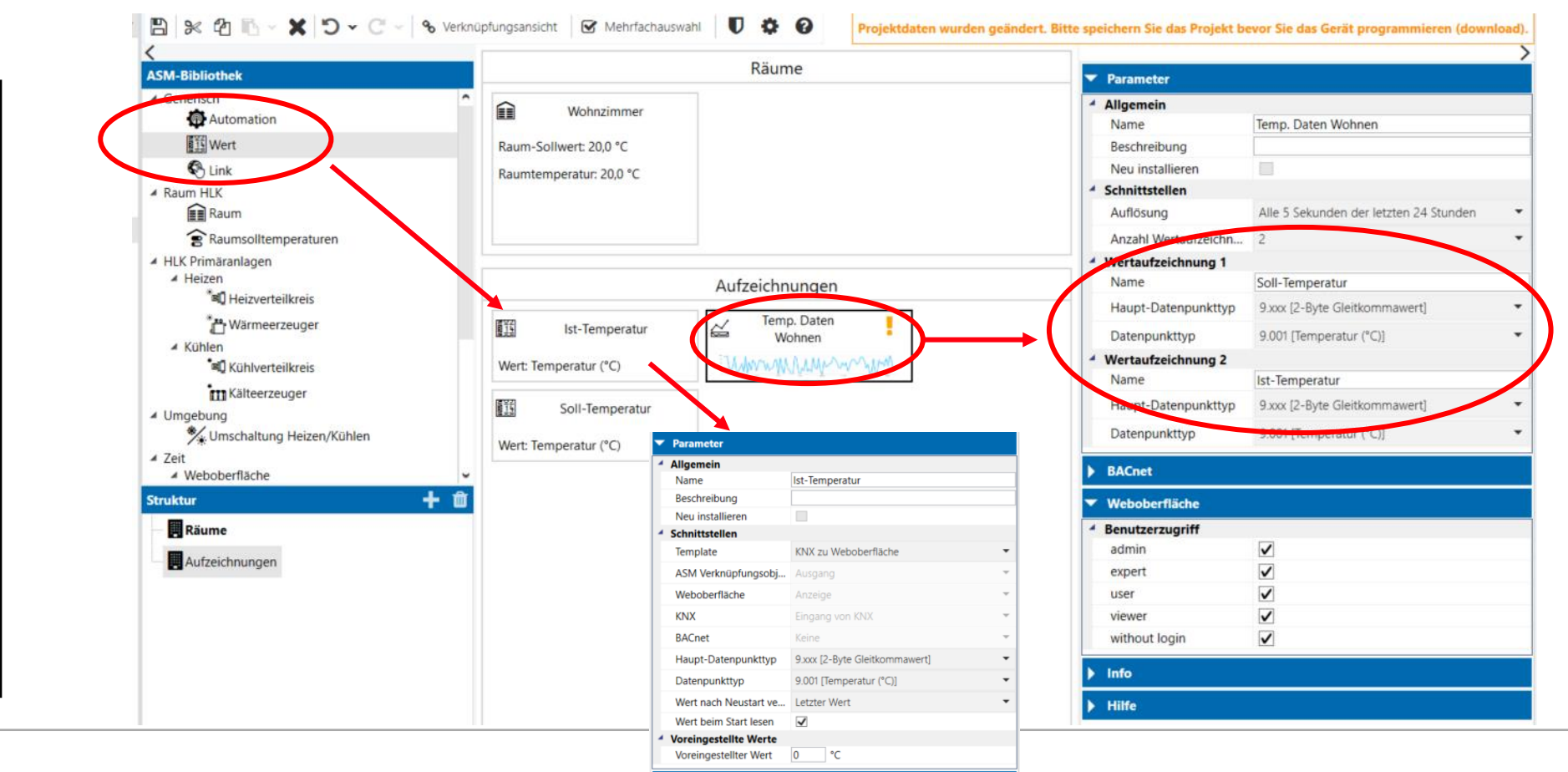

- Um den Datenlogger mit den
   Werteingängen zu verknüpfen, werde alle drei Elemente markiert und es erfolgt ein Wechsel in die
   Verknüpfungsansicht
- Per ziehen und loslassen mit der Mouse werden nun die Ein- und Ausgänge mit einander verknüpft

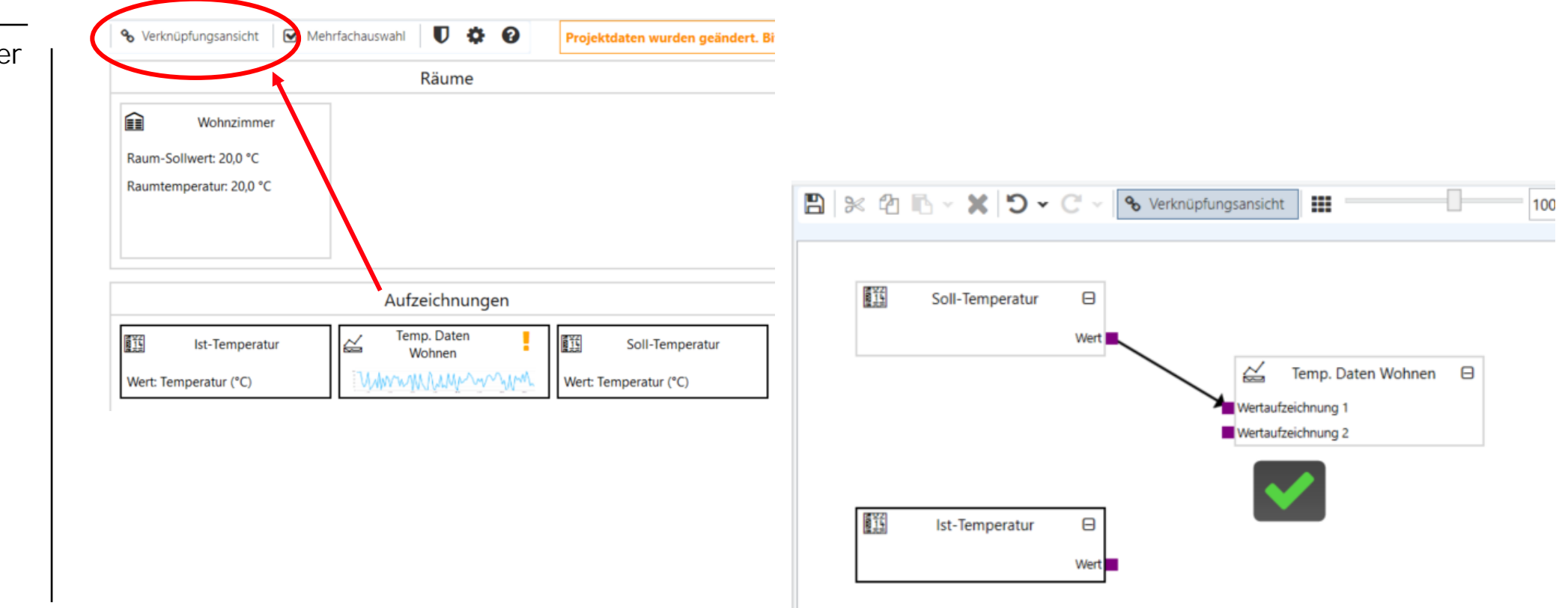

#### Weboberfläche

Auf der Weboberfläche des AC/S kann man nun die Wertaufzeichnung aufrufen und sich den Datenverlauf ansehen

Eine sehr gute Kontrollfunktion über die Arbeitsweise der Heizungsanlage

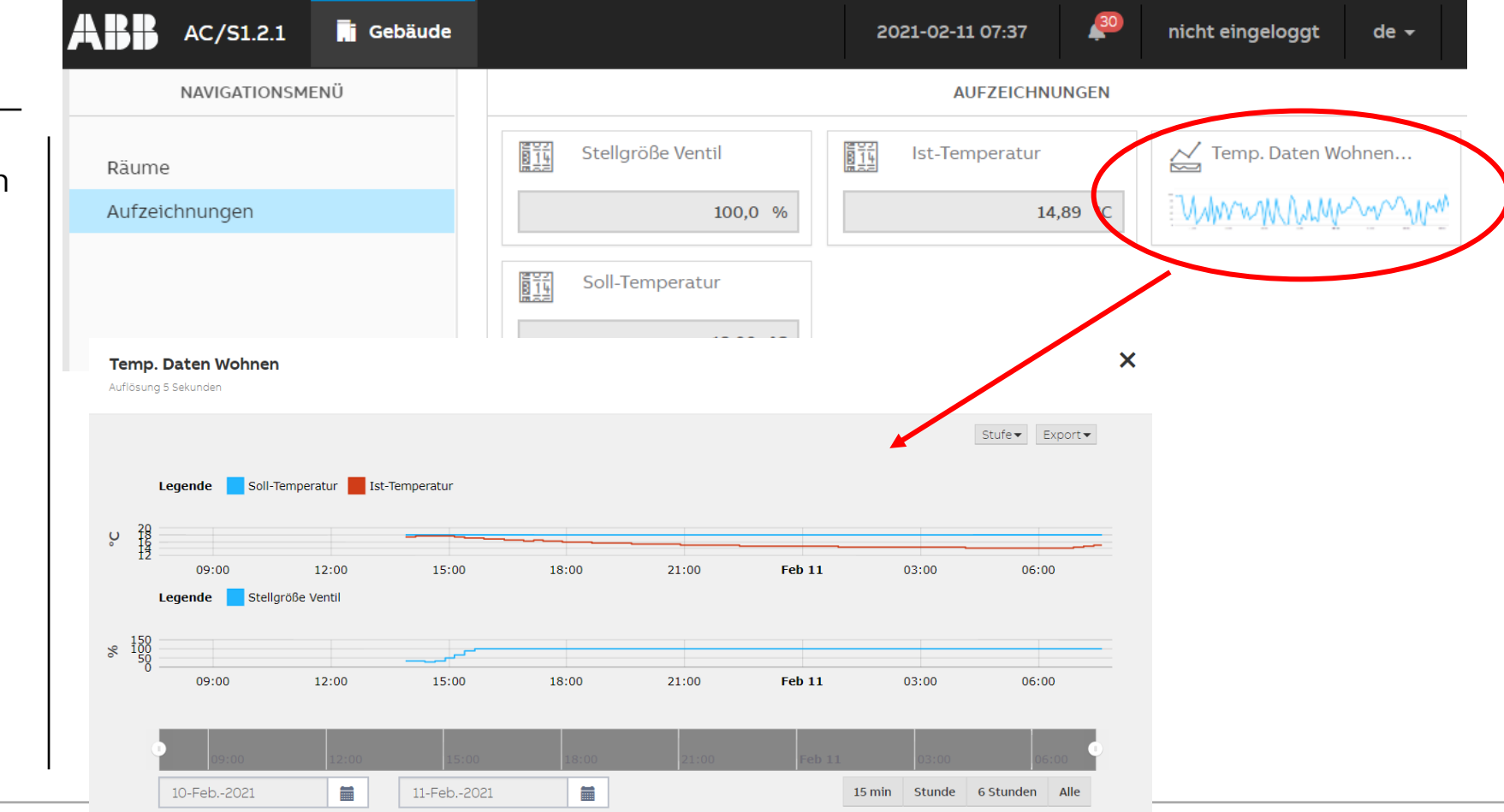

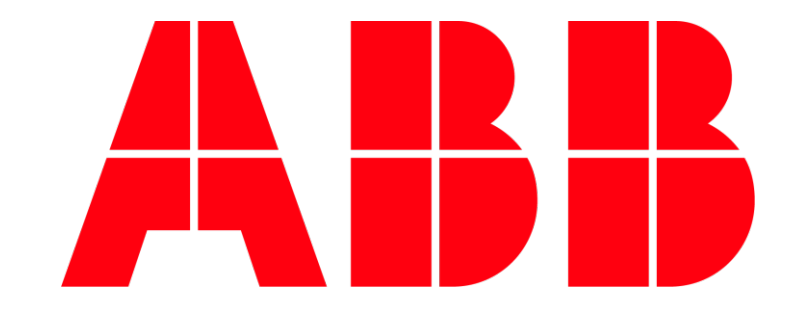